### REGISTRO DEL TERMOSTATO EN LA APLICACION PARA SU MANEJO DESDE EL MOVIL - Art. SU100.510

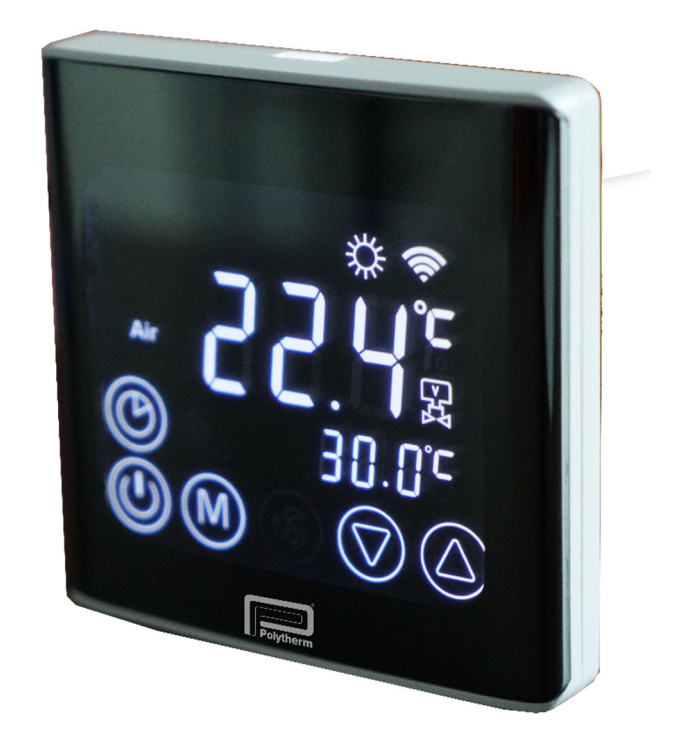

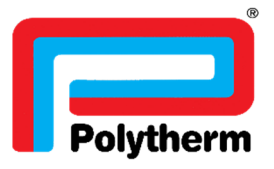

1. NOS CONECTAREMOS A LA RED 2,4G WIFI DE NUESTRA VIVIENDA, YA QUE EL ERMOSTATO NO CAPTA LAS REDES 5G

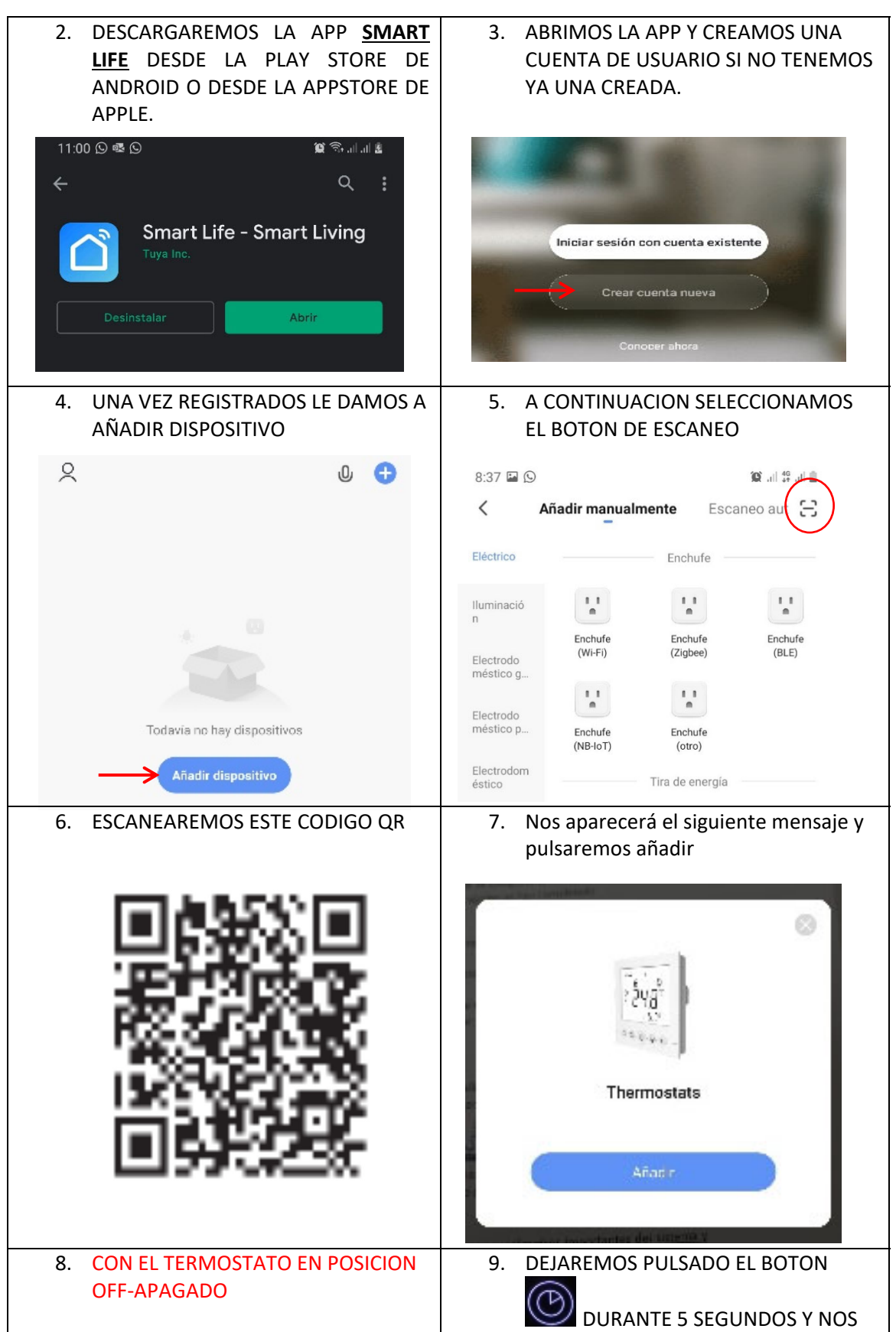

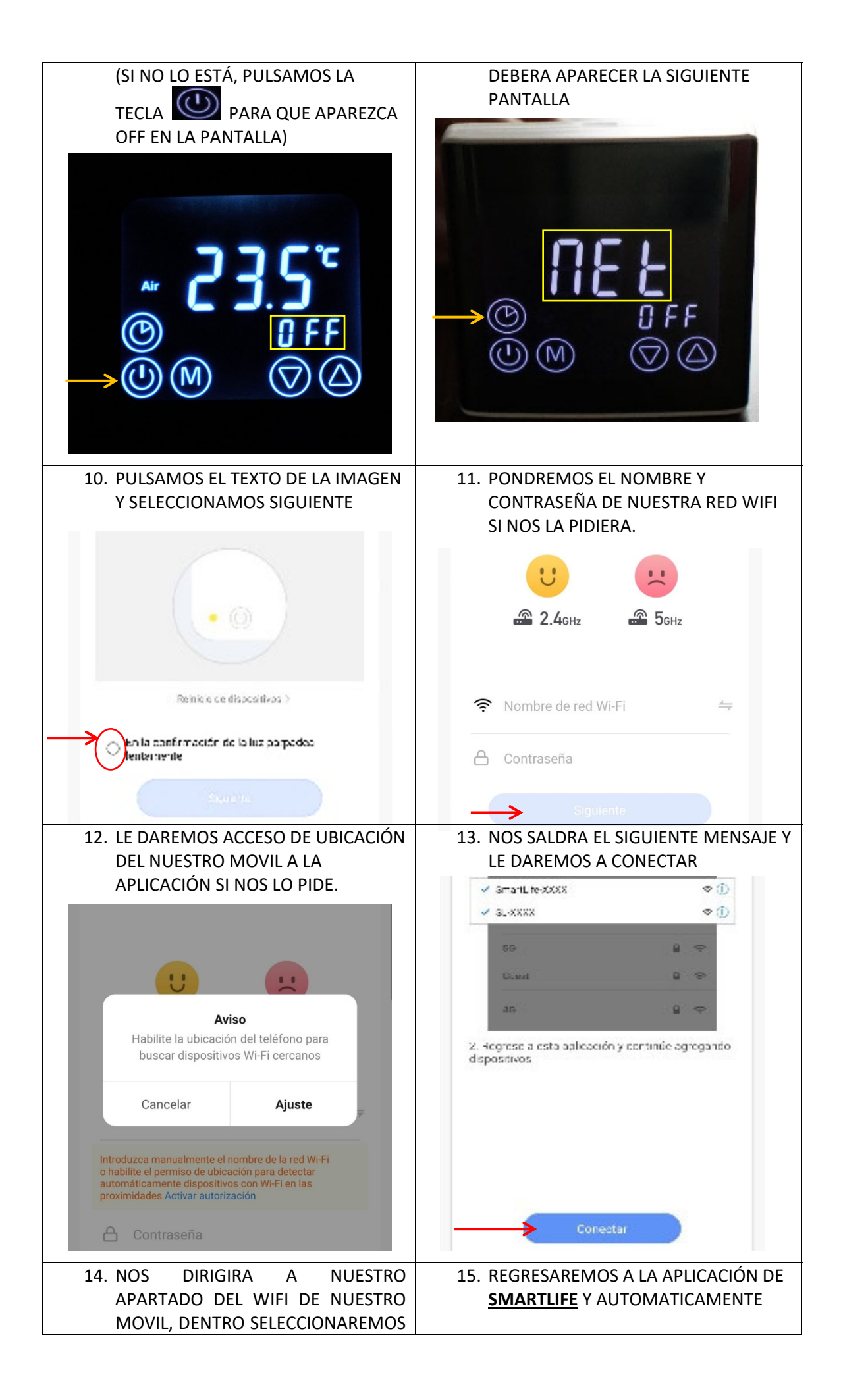

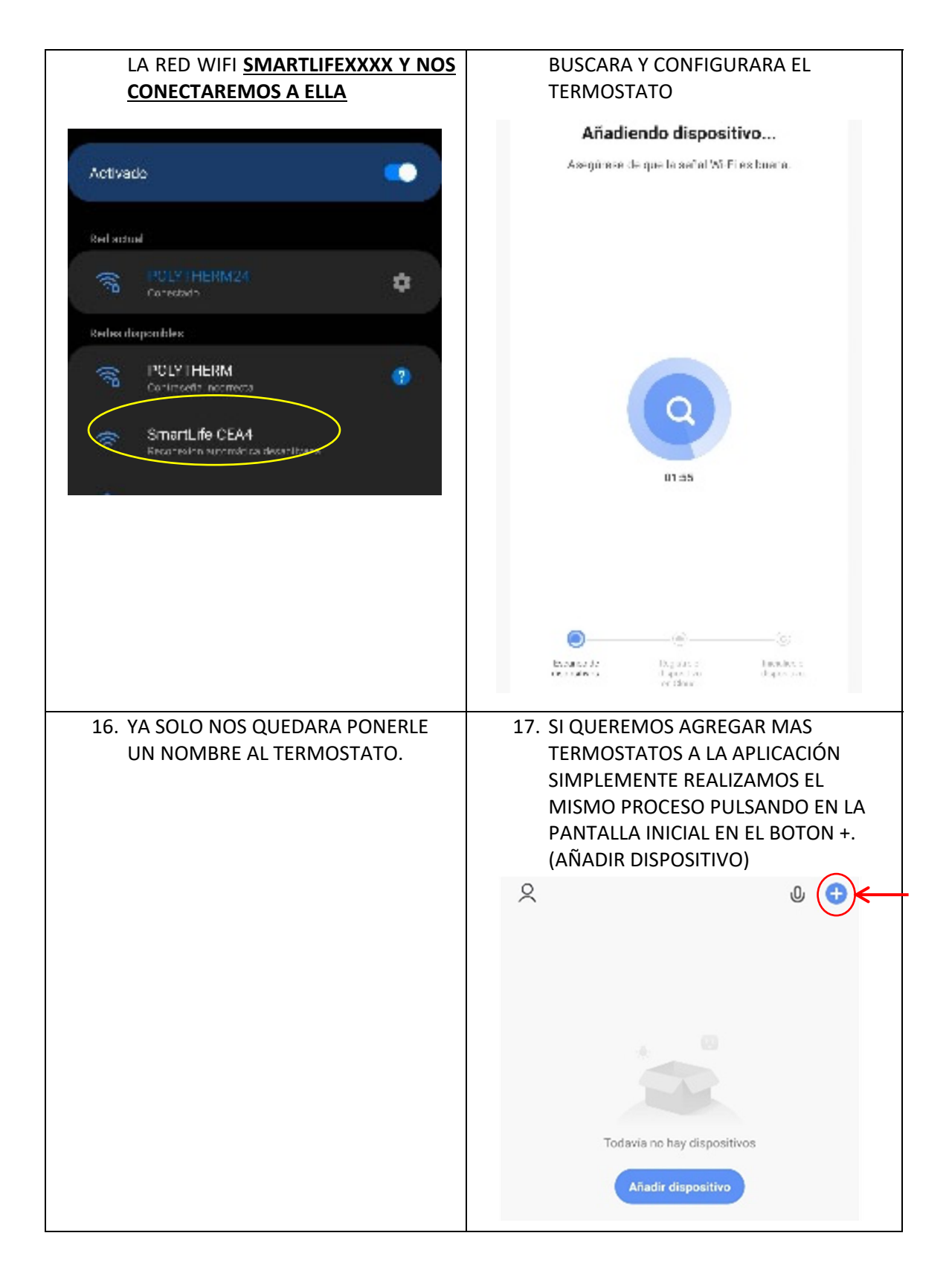

18. SI QUEREMOS CONTROLAR LOS TERMOSTATOS DESDE MAS MOVILES SOLO TENDREMOS QUE DESCARGAR LA APLICACIÓN Y METER EL MISMO USUARIO Y CONTRASEÑA CON EL QUE NOS HABIAMOS REGISTRADO.

#### SU100.510

### GENERAL

El termostato Smart Home Wifi permite el control de la calefacción por suelo a través de la aplicación del teléfono móvil. El termostato puede ser utilizado en modo manual automático. Esta provisto de un interruptor de seguridad de temperatura que evita el sobrecalentamiento del dispositivo.

### PARÁMETROS TÉCNICOS

| Alimentación              | 230VAC 50/60 Hz           |
|---------------------------|---------------------------|
| Corriente de carga max    | 3A                        |
| Conexión Internet         | WIFI, 802.11b/n/g 2.4 GHz |
| Protección                | IP20                      |
| Regulación de temperatura | 5 – 35ºC                  |

**REQUISITOS PREVIO** 

El teléfono inteligente está conectado a WIFI. La conexión entre el router y el termostato de pared WIFi Smart Home se puede configurar en la aplicación. Tenga en cuenta que el termostato sólo admite WIFI a 2,4 GHz.

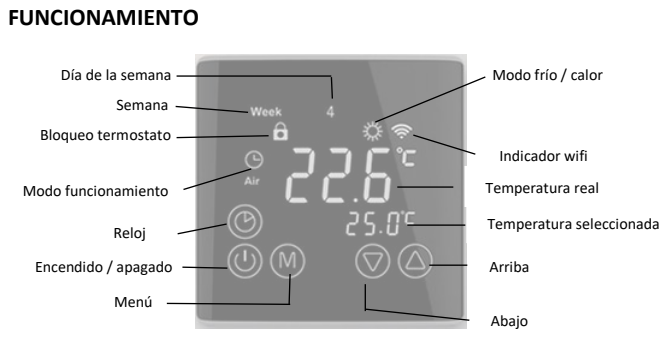

### ENCENDIDO / APAGADO

Pulsar botón 🐵 para encender / apagar el termostato. ..

### **BLOQUEO TERMOSTATO**

Presionar al mismos tiempo las teclas 🕒 м durante dos segundos para bloquear el termostato. En la pantalla aparecerá el 🔒

Presionar al mismo tiempo las teclas 🕒 í durante el bloqueo para desbloquear el termostato.

### **PROGRAMACIÓN HORA**

Presionar (I) para encender el termostato.

Presionar la tecla 🕜 durante 5 segundos y seleccionar el día de la semana con 🛦 y 🔻. (Lunes 1 – Martes 2, etc.) Pulsar 🕒 y seleccionar la hora

Pulsar 🕒 y seleccionar los minutos

Pulsar 👝 y salir del sistema

### **MOSTRAR DIFERENTES TIPOS DE TEMPERATURA**

El termostato funciona para el control de la temperatura ambiente. La temperatura real está centrada en la pantalla y por debajo está indicada la temperatura deseada

### MODO CONTROL DE TEMPERATURA

Existen dos modos diferentes para controlar la temperatura

| Sonda interna IN:   | Esta función se utiliza para el control de la temperatura de la calefacción por suelo.                         |
|---------------------|----------------------------------------------------------------------------------------------------|
|                     | El control de temperatura se base en un sensor de temperatura de ambiente                                      |
| Sonda de suelo OUT: | No se aconseja su uso, salvo en lugares que tengan que tener una temperatura constante en superficie de suelo. |
| Funcionamiento con  |                                                                                                    |
|                     |                                                                                                    |

Sonda interna y externa ALL: No se aconseja su uso.

### FUNCIONAMIENTO AUTOMÁTICO/MANUAL

Pulsar (M) para selección modo automático o manual.

MODO MANUAL: El sistema controlará la temperatura según el valor establecido sin ninguna programación horaria

MODO AUTOMÁTICO: El sistema controlaría la temperatura de acuerdo con los valores de temperatura y horarios preestablecidos. El icono 🕒 se encenderá, lo que significa que el sistema funciona en modo automático.

La palabra PRG aparecerá en la pantalla y se mostrará el día de la semana actual.

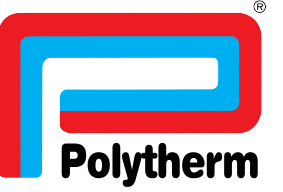

GUÍA

### **ESTABLECER LOS PERFILES DE CALENTAMIENTO**

Tiene la posibilidad de ajustar cuatro programaciones por cada día de semana. Para iniciar la programación, presione la tecla mudurante 5 segundos con el dispositivo en frío o calor. En la pantalla aparecerá dAY. El campo de fecha parpadea y el perfil de calefacción se puede ajustar para un día concreto o para varios días a la vez.

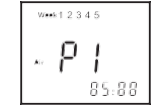

Con las teclas  $\blacktriangle$  o  $\checkmark$  puede seleccionar un día de la semana (1)(2)(3)(4)(5)(6)(7) o de lunes a viernes (12345) o sábado y domingo (67) o de lunes a domingo (1234567). Una vez hecha la selección, pulse el botón M para editar los tiempos de conmutación.

Pulse  $\triangle$  o  $\nabla$  para ajustar la hora o el valor de la temperatura. Pulse  $\bigotimes$  para cambiar entre los diferentes tiempos de conmutación P1 -P4 o los valores de hora y temperatura hasta que se complete la configuración. El proceso de configuración será automáticamente terminado una vez que todos los ajustes se han completado. Para editar otro día debe repetir el procedimiento.

### **CONFIGURACIÓN DEL SISTEMA**

Advertencia: La configuración del sistema se utiliza para establecer algunos parámetros importantes del sistema y debe de ser realizado sólo por personal especializado. No haga ninguna modificación impropia. El dispositivo ya ha sido comprobado por técnicos especializados y no hay necesidad de reiniciar.

Presione el botón Murante 5 segundos con el termostato apagado para entrar en la configuración del sistema. Con la tecla Murante parametro. Con las teclas x y v puede cambiar los valores de los parametros. Los datos se guardarán tan pronto como haya dejado el ultimo parámetro y el menú de parámetros haya terminado.

|          |                                                                                                    |                                                     | VALOR             |  |  |
|----------|----------------------------------------------------------------------------------------------------|-----------------------------------------------------|-------------------|--|--|
| PANTALLA | ESTABLECER CONTENIDO                                                                                   | RANGO DE AJUSTE                                     | PREESTABLECIDO    |  |  |
| 51       | Estado luz de fondo                                                                                    | On: Siempre encendida                               | OFF               |  |  |
|          |                                                                                                    | OFF: Se apagará automáticamente cada 5 seg.         |                   |  |  |
|          | El modo de iluminación de la                                                                           | luz de fondo se puede configurar según las prefere  | ncias personales  |  |  |
| SAF      | Estado de energía                                                                                      | OFF: Siempre apagado                                | On                |  |  |
|          |                                                                                                    | On: El mismo que el anterior                        |                   |  |  |
|          | Se utiliza para controlar el estado de energía del dispositivo                                         |                                                     |                   |  |  |
|          | Anticongelante                                                                                         | On: Habilitar Off: Deshabilitar                     | On                |  |  |
| 8 8      | Protección de baja temperatura, lo que es adecuado para el sistema de agua para evitar que la          |                                                     |                   |  |  |
|          | tubería se congele a baja temperatura.                                                                 |                                                     |                   |  |  |
|          | Corrección de temperatura                                                                              | -5ºC ~ 5ºC                                          | 0ºC               |  |  |
| LHL      | Se usa para corregir el valor del sensor, la pantalla mostrará el valor necesario para ser revisado al |                                                     |                   |  |  |
|          | ajustarlo: el valor revisado se mostrará después de tres segundos                                      |                                                     |                   |  |  |
| 4.0      | Histéresis sensor interno                                                                              | 0.5ºC ~ 5ºC                                         | 1ºC               |  |  |
|          | Histéresis del sensor de temperatura incorporado                                                       |                                                     |                   |  |  |
| _000     | Histéresis sensor externo                                                                              | 0.5ºC ~ 5ºC                                         | 3ºC               |  |  |
|          | Histéresis del sensor externo de temperatura                                                           |                                                     |                   |  |  |
| 55 0     | Modo de control del sensor                                                                             | IN: Incorporado OUT: Externo                        | IN                |  |  |
|          | o de la temperatura                                                                                    | ALL: Control de temperatura dual                    |                   |  |  |
|          | IN: control interno, termostato ambiente OUT: control externo, sensor de suelo                         |                                                     |                   |  |  |
|          | ALL: Control interno a través del termostato ambiente; sensor externo para proteger de                 |                                                     |                   |  |  |
|          | sobrecalentamiento                                                                                     |                                                     |                   |  |  |
|          | Límite de temperatura                                                                                  | 40 − 80ºC                                           | 45ºC              |  |  |
| EUP      | sensor externo                                                                                         |                                                     |                   |  |  |
|          | El sensor está ajustado a ALL                                                                          | , el valor límite de temperatura del sensor externo |                   |  |  |
| dE F     | Restaurar ajustes de                                                                                   | Restaurar ajustes de fábrica                        | Restaurar ajustes |  |  |
|          | fábrica                                                                                                |                                                     | preestablecidos   |  |  |

# INSTRUCCIONES DE MONTAJE

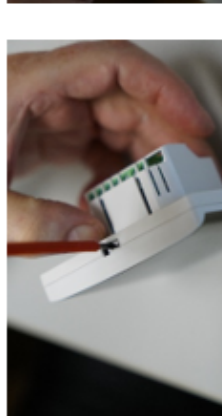

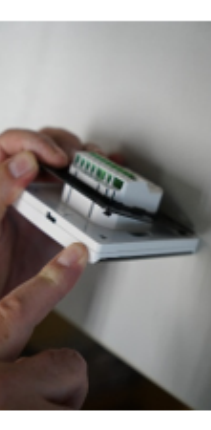

1. Pulsar con el destornillador para separar la base del termostato

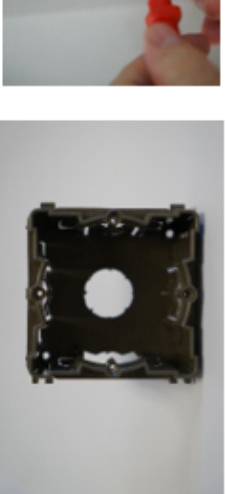

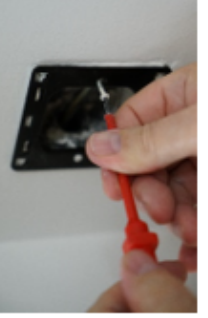

2. Colocar la placa base sobre la caja de mecanismos

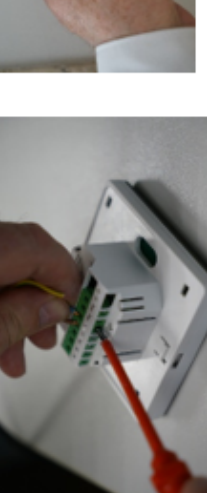

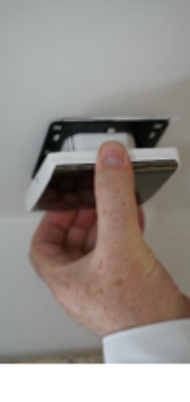

3. Conectar cableado al termostato 4. Colocar termostato sobre la base

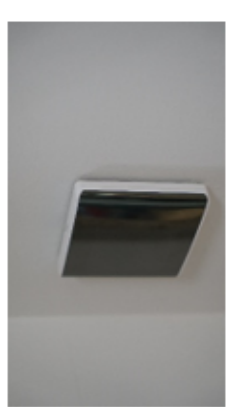

5. Termostato instalado

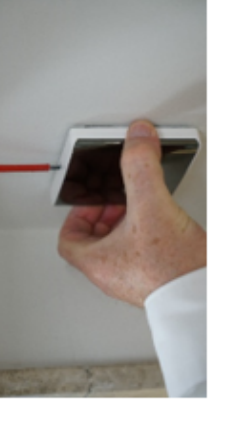

 Para retirar el termostato de la base y pulsar con destornillador y tirar del termostato hacia arriba y hacia afuera

# ESQUEMA DE INSTALACIÓN

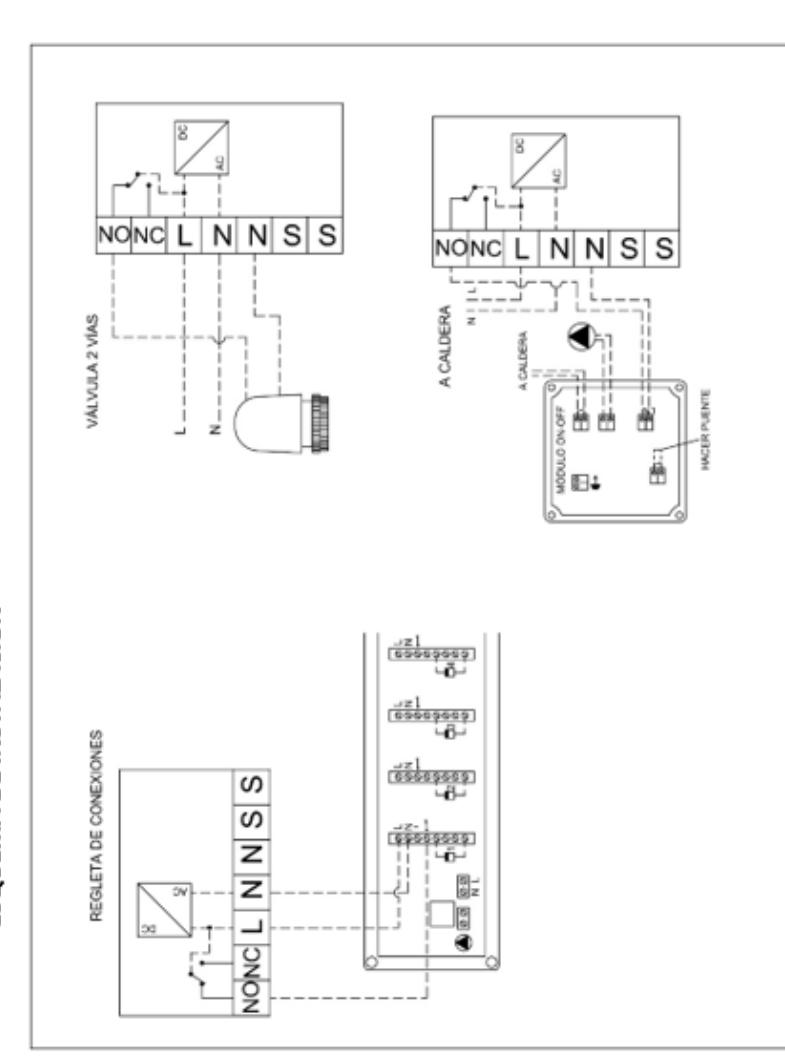

# DIMENSIONES DEL DISPOSITIVO EN MM

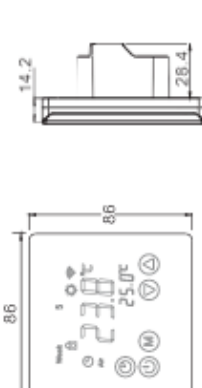

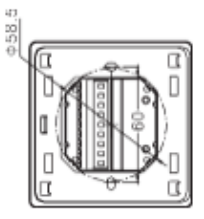

### ERRORES Y SOLUCIONES

1. Fallo: No hay visualización

El sistema de alimentación tiene problemas o la alimentación es incorrecta, por favor, compruebe si el cable es normal.

Si la conexión no es correcta, por favor, conéctese como el diagrama de cableado en la parte trasera.

2. Fallo: La temperatura real es demasiado baja, por favor tenga en cuenta el rango de temperatura del termostato. Si la temperatura es inferior a -5 V, la unidad no puede mostrar normalmente.

La caja de alimentación y el acoplamiento de la placa base no están conectados correctamente, por favor, conéctelos correctamente.

La caja de alimentación y el acoplamiento de la placa base están insertados al revés, por favor tenga en cuenta la dirección

La caja de alimentación y el acoplamiento de la placa madre están rotos, por favor, no se esfuerce demasiado. La longitud del acoplamiento es de 6 cm, la instalación debe ser cuidadosa. Si está dañado, no hay garantía y el reemplazo

3. Fallo: Ruptura de la pantalla

La pantalla se encuentra con objetos duros o fuerza repentina, no hay reemplazo y la garantía

4. Fallo: pantalla negra

Si la temperatura de la superficie de la pantalla es demasiado alta, por favor, observe si hay un calentador cerca, si es así, por favor, retírelo.

5. Fallo: la pantalla muestra ERO o Er1

ERO: Si el sensor incorporado es anormal, por favor preste atención a si el pequeño punto negro en la ventana de detección de temperatura se dañó durante la eliminación

ER1: El sistema está configurado en el modo de control de temperatura dual (ALL), o no está conectado con un sensor externo, o el sensor externo es anormal.

- 6. Fallo: No hay LCD
- Comprobar si la placa de hierro se deforma al instalarla.
- 7. Fallo: No hay luz de fondo
- Comprobar si la conexión de la lámpara de luz trasera está rota al retirar el panel.
- 8. Fallo: La luz de fondo siempre está encendida

El ON se ajusta en el menú del sistema bL Si está dañado, por favor, reemplácelo.

 Fallo: Desviación insignificante de la temperatura de medición y de la temperatura real El termostato debe ser instalado en un lugar ventilado. No puede ser instalado en un lugar con sol directo o cerca de la calefacción

El tornillo de conexión trasera no está bloqueado, lo que genera un calor que es grave para el terminal 9. Fallo: Visualización de 0 grados

Es normal que el termostato muestre 0 grados cuando el ambiente real está por debajo de 0 grados.

Los anteriores son los errores más comunes, si no puede resolverlos, por favor contacte con su distribuidor!

# SERIE POLYALPHA REGULACIÓN AVANZADA DE CLIMA

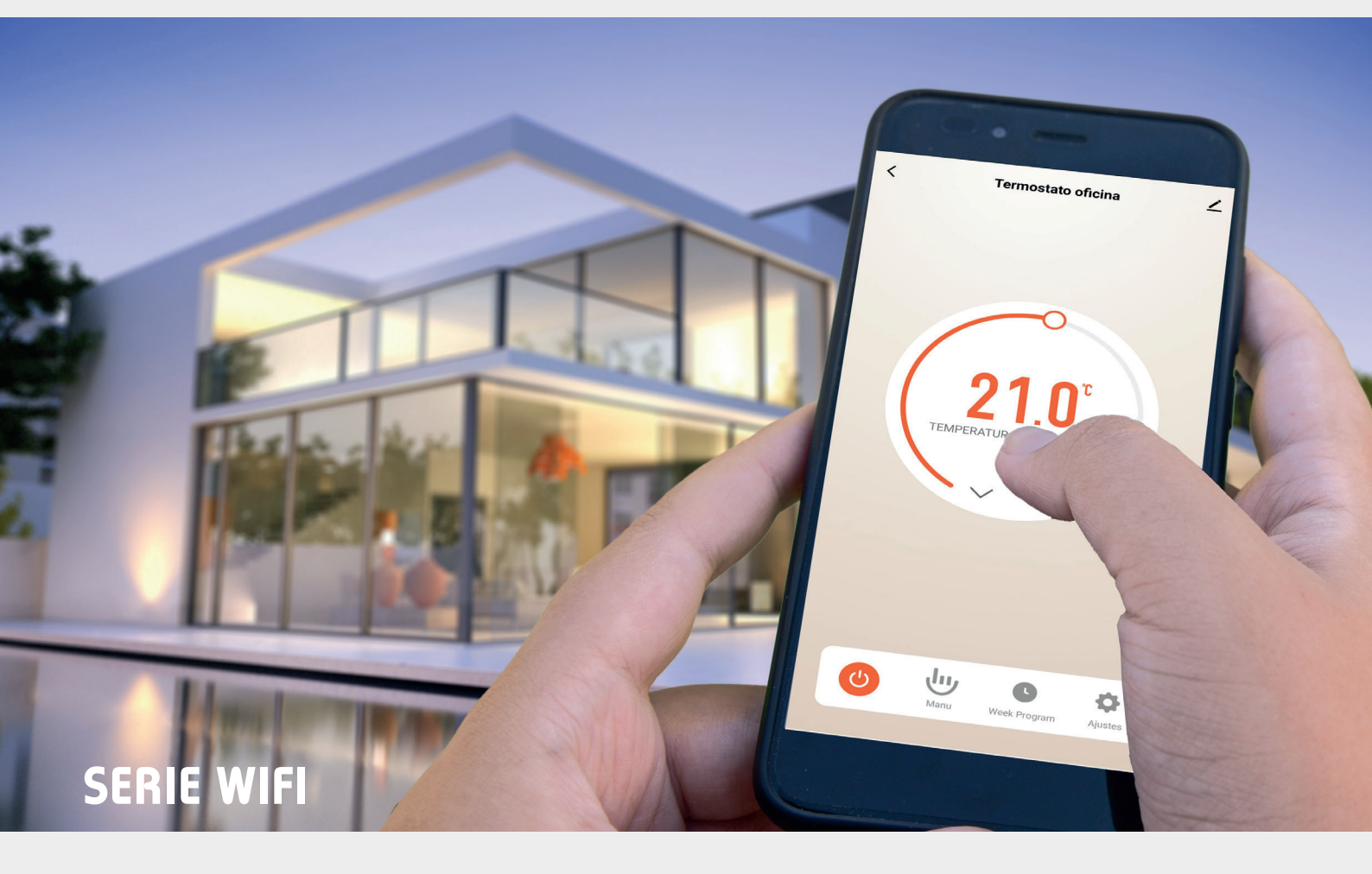

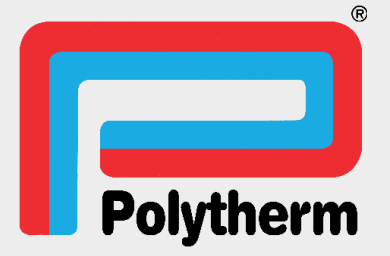

# **POLYALPHA WIFI FRIO/CALOR**

### **COMPONENTES DEL SISTEMA**

### MÓDULO BASE + TERMOSTATOS WIFI

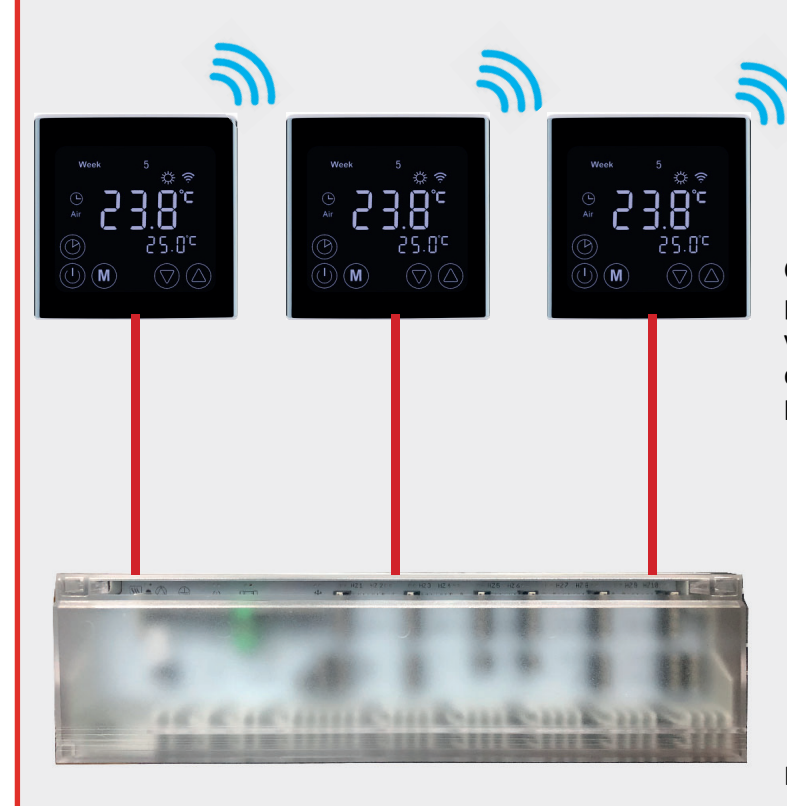

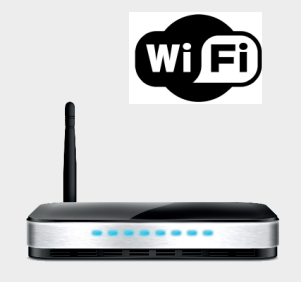

### **TERMOSTATOS FRIO/CALOR**

Controlan la temperatura de cada habitación, con programación independiente para verano y para invierno. Se conecta con el smarphone vía wifi a través del ruter de la vivienda. Se conecta con el módulo base vía cable.

## **MÓDULO BASE**

Incorpora Leds que indican el estado de funcionamiento de cada estancia

Inter-conexiona los termostatos con las válvulas de los distintos circuitos.

Y pone en marcha la caldera y/o bomba de calor cuando haya demanda de temperatura de cualquier termostato

# **POLYALPHA WIFI POLYTHERM**

### FACILIDAD DE MANEJO

• Permite control remoto desde el smarphone de la calefacción de nuestra vivienda

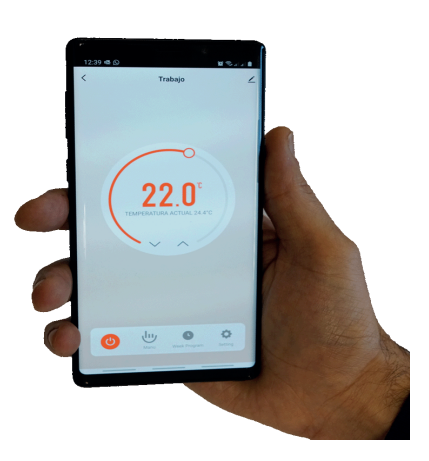

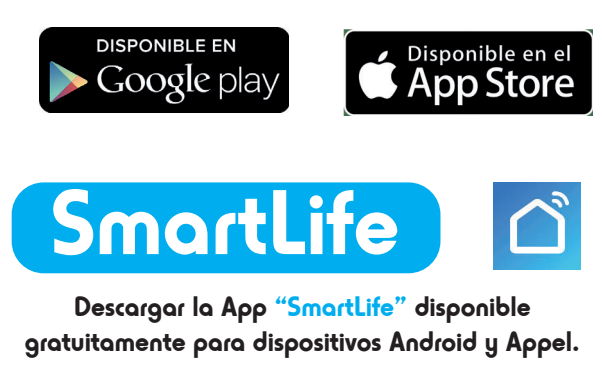

Desde esta aplicación podemos realizar todas las gestiones de control de la climatización de nuestra vivienda entre otras:

- Programar la temperatura y el horario de funcionamiento de cada habitación.
- Poner en marcha la fuente de energía (caldera ó bomba de calor) cuando exista demanda desde cualquier habitación.
- Cambiar el sistema para frío o calor según estemos en invierno o verano.
- Poder apagar el sistema si nos vamos de la vivienda varios días y poner en marcha al regresar antes de llegar a casa para que ésta esté a la temperatura adecuada cuando lleguemos.

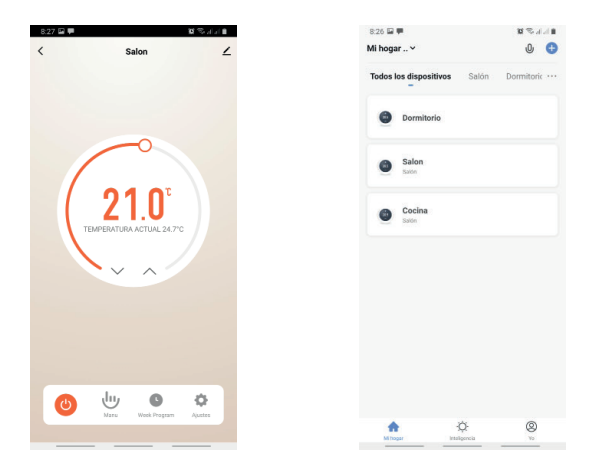

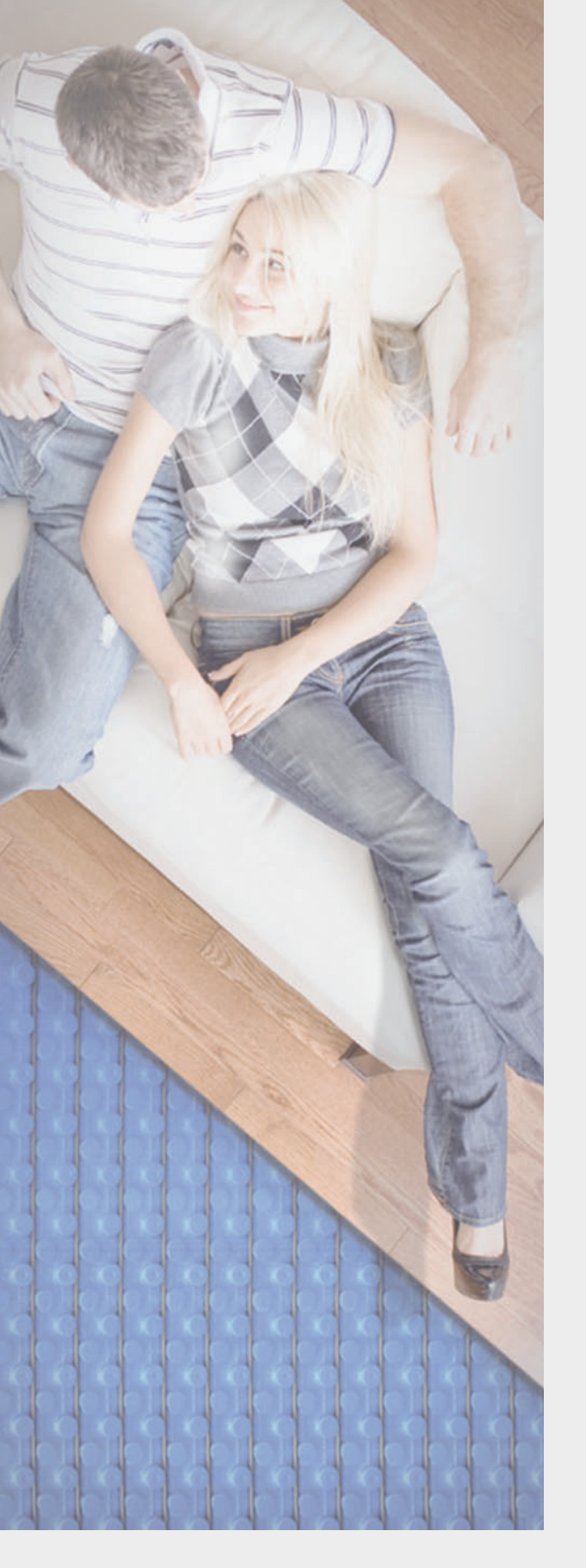

## Más información en:

www.polytherm.es

## Nº 1 en España

### 40 años de experiencia

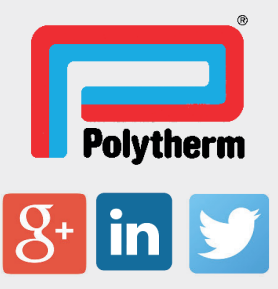

#### **OFICINAS CENTRALES**

Avda. de la Fuente Nueva, 12 Edifico B 28703 San Sebastián de los Reyes (Madrid) Tel.: 91 658 69 60 Fax: 91 653 13 04

### OFICINAS Y ALMACÉN EN CATALUÑA

Pol. Ind. "Can Roqueta" C/Ca n'Alzina, 156 08202 Sabadell (Barcelona) Tel.: 93 745 02 80 Fax: 93 745 02 82

#### FÁBRICA Y ALMACÉN

Pol. Ind. "La Quinta" Camino de Alovera, 3 19171 Cabanillas del Campo (Guadalajara) Tel.: 949 324 324 Fax: 949 337 568